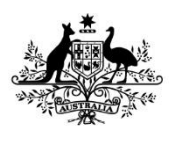

Australian Government

Department of Agriculture, Water and the Environment

# REFERENCE

# Plant Exports Management System (PEMS) Authorised officer user guide – Vapour Heat Treatment (VHT)

# In this document

| This document contains the following topics.   |    |
|------------------------------------------------|----|
| Purpose of this document                       | 2  |
| Setting up establishment sensors               | 2  |
| VHT Sensor Calibration                         | 6  |
| Download VHT sensor calibration report         | 16 |
| Supervision of VHT                             | 18 |
| Adding Country                                 | 20 |
| Adding Sensors                                 | 21 |
| Adding Accredited information                  | 23 |
| Recording the Loading details                  | 25 |
| Outcome details                                | 27 |
| Submitting the calibration                     | 30 |
| Download Supervision of VHT report             | 32 |
| Horticulture Inspection Record and VHT in PEMS | 34 |
| Related material                               | 39 |
| Document information                           | 40 |
| Version history                                | 40 |

# Purpose of this document

This reference outlines how to use PEMS to record vapour heat treatment (VHT) records.

**Note:** An overview of PEMS and general functions can be found in the Reference: <u>*Plant Exports*</u> <u>*Management System (PEMS) Authorised Officer User Guide – Overview and general functions.*</u>

### Setting up establishment sensors

Prior to completing a VHT sensor calibration in PEMS, the sensors that are being used by the establishment will need to be set up, if they have not already been entered into the system. This will only need to be done the first time, or if a sensor is changed in the future.

If the sensors have already been set up, you can progress straight to commencing the VHT Sensor Calibration.

To set up the establishment sensors, click the **Home<sup>1</sup>** PEMS menu tab and then click the **Settings<sup>2</sup>** icon.

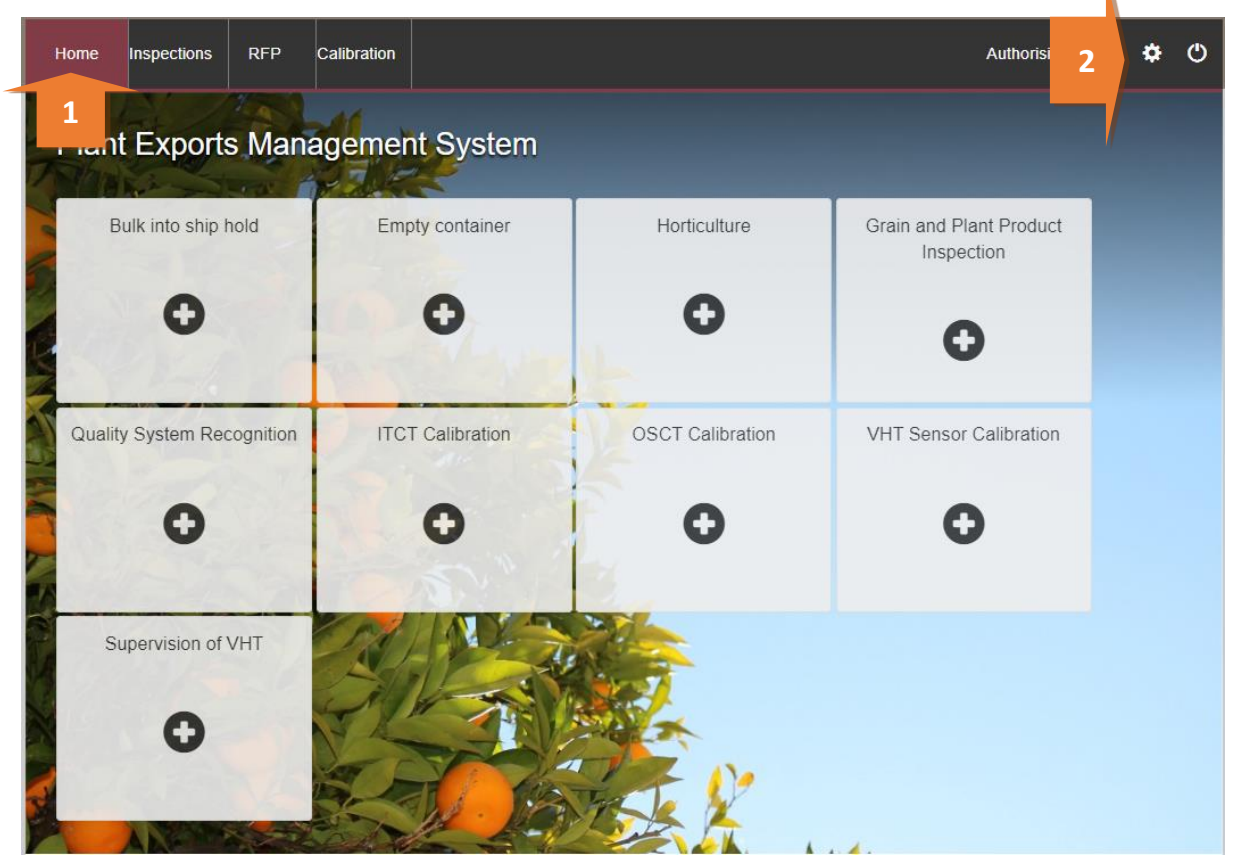

This is a CONTROLLED document. Any documents appearing in paper form are not controlled and should be checked against the IML version prior to use.

### The Administration window will display.

### Select Establishment Sensors<sup>1</sup>.

| Home | Inspections   | RFP    | Calibration | Authorisied Officer | ٠ | ٩ |
|------|---------------|--------|-------------|---------------------|---|---|
| Adm  | inistratio    | n      |             |                     |   |   |
| Esta | ablishment Se | ensors | 1           |                     |   |   |

The Search Establishments window will display.

Enter the Establishment number<sup>1</sup> and click Search<sup>2</sup>.

| Home Inspections RFP Calibration     | Authorisied Officer | ۵ | ڻ |
|--------------------------------------|---------------------|---|---|
| Search Establishments                |                     |   |   |
| Enter Establishment Number and name. | 1                   |   |   |

This is a CONTROLLED document. Any documents appearing in paper form are not controlled and should be checked against the IML version prior to use.

### The Vapour Heat Treatment Establishment window will display.

To add a sensor, click Add<sup>1</sup>.

| If no sense<br>eld will ap                   | ors hav<br>pear k                                                           | ve previously<br>blank.                                                            | been added 1 | or t | he e | esta | blish | mer | nt, the | Estab | lishr | nent     | Sen       | sors   | 5     |   |
|----------------------------------------------|-----------------------------------------------------------------------------|------------------------------------------------------------------------------------|--------------|------|------|------|-------|-----|---------|-------|-------|----------|-----------|--------|-------|---|
| Home Inspec                                  | tions                                                                       | RFP Calibration                                                                    |              |      |      |      |       |     |         |       | A     | uthorisi | ed Offic  | er ·   | ¢     | ٢ |
| Vapour ⊦                                     | leat T                                                                      | reatment E                                                                         | stablishmen  |      |      |      |       |     |         |       |       | Require  | ed fields | denote | ed by | * |
| Establishme                                  | nt Detai                                                                    | ls                                                                                 |              |      |      |      |       |     |         |       |       |          |           |        |       |   |
| Establishme<br>Addre<br>Addre<br>Establishme | ent name<br>ss Line 1<br>ss Line 2<br>Suburb<br>State<br>Postcode<br>Is VHT | EXPORT COMPANY F<br>18 MAKER PLACE<br>CASINO<br>NSW<br>2346<br>Yes<br>Ors (22) Add | 1            |      |      |      |       |     |         |       |       |          |           |        |       |   |
| Sensor Number                                | Is Active                                                                   | e Calibration use b                                                                | Date Actions |      |      |      |       |     |         |       |       |          |           |        |       |   |
| ESTB546001                                   | Yes                                                                         | 16/10/2021                                                                         | Open Remo    | е    |      |      |       |     |         |       |       |          |           |        |       |   |
| ESTB5462002                                  | Yes                                                                         | 30/10/2021                                                                         | Open Remo    | е    |      |      |       |     |         |       |       |          |           |        |       |   |
| ESTB5462003                                  | Yes                                                                         |                                                                                    | Open Remo    | е    |      |      |       |     |         |       |       |          |           |        |       |   |
| ESTB5462004                                  | Yes                                                                         | 23/10/2021                                                                         | Open Remo    | е    |      |      |       |     |         |       |       |          |           |        |       |   |
| ESTB5462005                                  | Yes                                                                         | 23/10/2021                                                                         | Open Remo    | е    |      |      |       |     |         |       |       |          |           |        |       |   |
| FOTOF 4COMAC                                 | V                                                                           | 00/40/0004                                                                         | 0 D          |      |      |      |       |     |         |       |       |          |           |        |       |   |

### The Sensor Details window will display.

Enter the Sensor Number<sup>1</sup>, select Yes<sup>2</sup> for 'Is Active' and the select Save<sup>3</sup>.

| Sensor Details                                                    | ×    |   |
|-------------------------------------------------------------------|------|---|
| Sensor Number*                                                    |      | A |
|                                                                   |      | 1 |
| Is Active                                                         |      | Γ |
| ⊖ Yes ⊖ No                                                        |      |   |
| Calibration use by Date                                           |      | L |
|                                                                   |      | L |
|                                                                   |      |   |
| C 3                                                               | Save |   |
| ! No would only be selected when the sensor is no longer working. |      |   |

The sensor will now appear in the Establishment Sensors list. Repeat this process to add each sensor. Once all the sensors have been added you can proceed to the VHT Sensor Calibration step.

! The sensors that are added will not show a "Calibration used by date" until they have been calibrated and ready to use.

# **VHT Sensor Calibration**

To calibrate the VHT sensors, click the Home<sup>1</sup> PEMS menu tab and then click the VHT Sensor Calibration<sup>2</sup> tile.

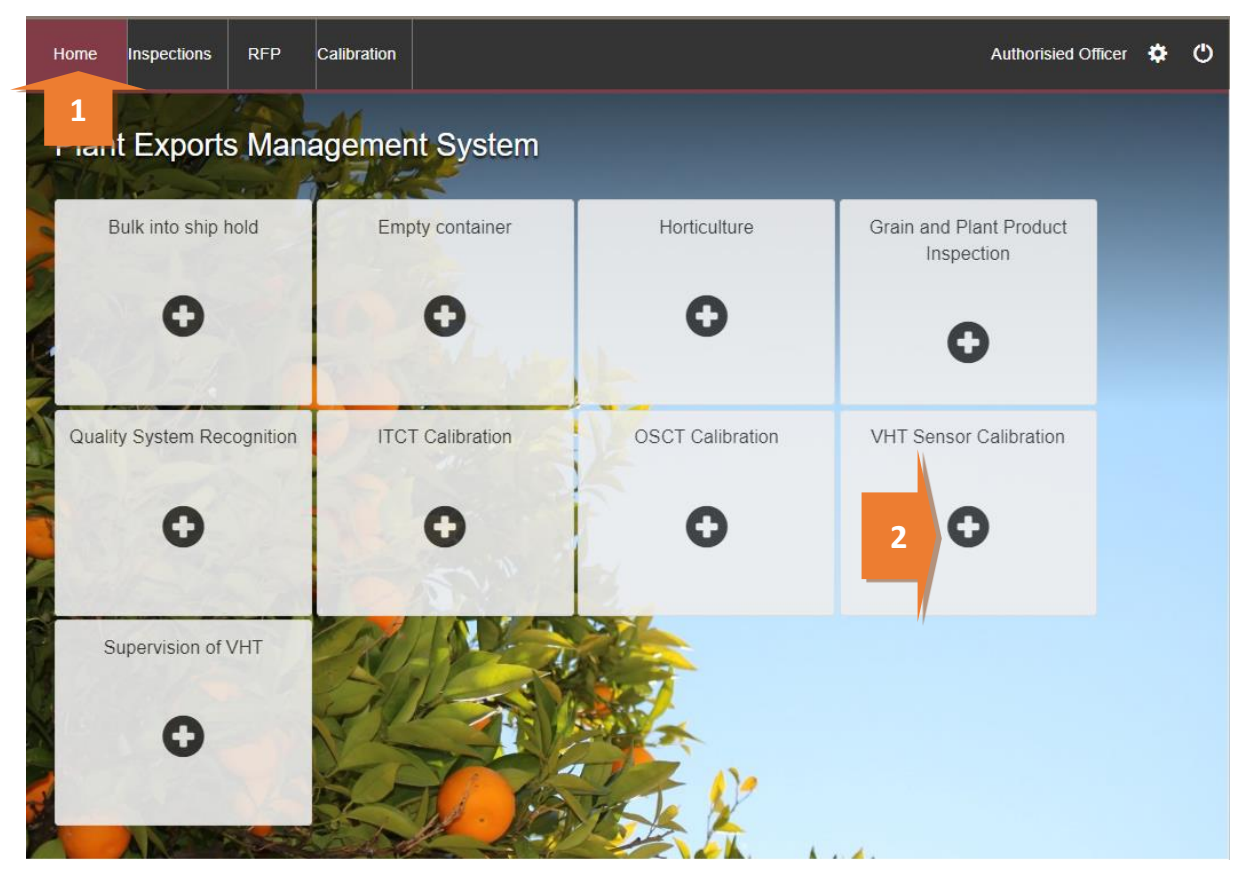

This is a CONTROLLED document. Any documents appearing in paper form are not controlled and should be checked against the IML version prior to use.

The Vapour Heat Treatment Sensor Calibration window will appear.

Tick the checkbox if the **Reference Thermometer is NATA Accredited certified within the last 3** years<sup>1</sup>. Enter the **Accredited date**<sup>2</sup>.

Enter the Establishment Number<sup>3</sup> and click Search<sup>4</sup>. The Establishment Name<sup>5</sup> will appear. Click Create<sup>6</sup>.

|   | Vapour Heat Treatment Sensor Calibration                                                                                                    | ×        | ŀ |
|---|----------------------------------------------------------------------------------------------------|----------|---|
| 1 | Reference Thermometer is NATA Accredited and certified within the last 3 years *     Reference Thermometer is NATA Accredited and certified within the last 3 years is required |          | A |
|   | Accredited date *                                                                                                    |          |   |
|   |                                                                                                    |          | 2 |
|   | Establishment Number*                                                                                                    |          | Γ |
| 3 |                                                                                                    | Search   | 4 |
|   | Establishment Name                                                                                                    |          |   |
|   | 5                                                                                                    |          | L |
|   |                                                                                                    |          | L |
|   | C 6                                                                                                    | Create   | L |
|   | nition ITCT Calibration OSCT Calibration VH                                                                                                    | Sonsor C |   |
|   | ! If the Accredited date is not within the last 3 years, you will not be able to procced.                                                                                       |          |   |

This is a CONTROLLED document. Any documents appearing in paper form are not controlled and should be checked against the IML version prior to use.

### The VHT Sensor Calibration window will display.

Beside the Calibration Details, select Change<sup>1</sup>.

| Home        | Inspections                                                                                                    | RFP                                  | Calibration   |                           |                      | Authorisied Officer 💠 Ů |  |
|-------------|----------------------------------------------------------------------------------------------------|--------------------------------------|---------------|---------------------------|----------------------|-------------------------|--|
| VHT         | me nspections RFP Calibration   CHT Sensor Calibration Active undefined Required fields denoted by *   Iltration ID - V506826    Itration details Change   Establishment number 5462   Calibration AO Authorisied Officer    Eaton Authorised Officer  Eaton Authorised Officer  Eaton Authoris |                                      |               |                           |                      |                         |  |
| Calibration | ome Inspections RFP Calibration Authorised Officer   Authorised Officer   Authorised Officer Required fields denoted by *   Authorised Officer   Authorised Officer     Reading Passed sensors   Failed sensors To be Calibrated     Authorised Officer     Comment's Change                                                                                                    |                                      |               |                           |                      |                         |  |
|             | 🔡 Calibrati                                                                                                    | ion                                  |               | <sup>(C)</sup> Time Entry | Second Communication | ☑ Actions -             |  |
| Calibra     | tion details                                                                                                    | Change                               | 1             |                           |                      |                         |  |
| Readin      | Isinent numbe<br>blishment nam<br>Calibration Dat<br>Calibration Tim<br>Calibration Ad<br>gs Add                                                                                                    | e EXPOF<br>e EXPOF<br>e<br>O Authori | RT COMPANY PT | Y LTD<br>Failed sensors   | To be Calibrated     | Actions                 |  |
| 1           |                                                                                                    |                                      |               |                           |                      | Open                    |  |
| 2           |                                                                                                    |                                      |               |                           |                      | Open                    |  |
| 3           |                                                                                                    |                                      |               |                           |                      | Open                    |  |
| Comme       | ents Change                                                                                                    |                                      |               |                           |                      |                         |  |
| No comme    | nt.                                                                                                    |                                      |               |                           |                      |                         |  |

The Calibration Details window will display.

The **Calibration date<sup>1</sup>** will automatically populate with today's date, if required change the calibration date, and enter the **Calibration Time<sup>2</sup>**, which is the time you commence the calibration process, then select **Save<sup>3</sup>**.

| 20<br>1. | Calibration Details    |                  |     | ×    |
|----------|------------------------|------------------|-----|------|
| F        | Establishment number   |                  |     |      |
|          | 5462                   |                  |     |      |
|          | Establishment name     |                  |     |      |
| L        | EXPORT COMPANY PTY LTD |                  |     |      |
|          | Calibration date       | Calibration time |     |      |
| 1        | 12/10/2021             | 14:02            |     | 2    |
|          |                        |                  |     |      |
|          |                        |                  | C 3 | Save |

### To add the sensors that are being calibrated, select Add<sup>1</sup>.

| Home            | Inspections                                                                      | RFP                                                | Calibration                        |                |                      | Authorisied Officer 🔅 🖒      |
|-----------------|----------------------------------------------------------------------------------|----------------------------------------------------|------------------------------------|----------------|----------------------|------------------------------|
| VHT             | Sensor                                                                           | Calib                                              | ration Ac                          | tive undefined |                      | Required fields denoted by * |
| The ca          | libration deta                                                                   | ils have b                                         | een updated                        |                |                      |                              |
| Calibration     | ID - V506826                                                                     |                                                    |                                    |                |                      |                              |
|                 | 🔡 Calibrati                                                                      | on                                                 |                                    | () Time Entry  | <b>Communication</b> | C Actions -                  |
| Calibrat        | tion details                                                                     | Change                                             |                                    |                |                      |                              |
| Esta<br>Reading | blishment name<br>Calibration Dat<br>Calibration Time<br>Calibration C<br>GS Add | e EXPOR<br>e 12/10/2<br>e 09:00<br>D Authoris<br>1 | T COMPANY P<br>021<br>sied Officer | TY LTD         |                      |                              |
| Reading         |                                                                                  | assea sen                                          | sors                               | Failed sensors | To be Calibrated     | Actions                      |
| 1               | "                                                                                |                                                    |                                    |                |                      | Open                         |
| 2               |                                                                                  |                                                    |                                    |                |                      | Open                         |
| 3               |                                                                                  |                                                    |                                    |                |                      | Open                         |
| Comme           | e <b>nts</b> Change                                                              |                                                    |                                    |                |                      |                              |
| No comme        | nt.                                                                              |                                                    |                                    |                |                      |                              |

The Add Sensor window will display.

Start entering the **Sensor Number<sup>1</sup>** and the predictive text of listed sensor numbers will appear, click on the sensor and select **Add**<sup>2</sup>.

This step can be done mulitple times to add all sensors.

Once all sensors are added click Save<sup>3</sup>.

| Sensor number     |         |     |
|-------------------|---------|-----|
| tes               |         | Add |
| TEST1             |         |     |
| TEST2             |         |     |
| TEST3             |         |     |
| TEST4             |         |     |
|                   |         |     |
|                   |         |     |
|                   |         | Ŧ   |
| Sensors added (1) |         |     |
| Sensor Number     | Actions |     |
| TEST4             | Remove  |     |
|                   |         |     |
|                   |         |     |

### All sensors will appear in the **To be calibrated**<sup>1</sup> section.

# To record a reading select **Open<sup>2</sup>**.

| Home Inspections RFP Cal                                                                         | ibration                 |                                    | Authorisied Officer 🔅 Ů         |
|--------------------------------------------------------------------------------------------------|--------------------------|------------------------------------|---------------------------------|
| VHT Sensor Calibrati                                                                             | ON Active 12/10/2021     |                                    | Required fields denoted by $st$ |
| The calibration details have been                                                                | updated.                 |                                    |                                 |
| Calibration ID - V506826                                                                         |                          |                                    |                                 |
| Calibration                                                                                      | <b>O</b> Time Entry      | <b>Communication</b>               | 🖸 Actions -                     |
| Calibration details Change                                                                       |                          |                                    |                                 |
| Calibration Time 09:00<br>Calibration AO Authorisied O<br>Readings Add<br>Reading Passed sensors | fficer<br>Failed sensors | 1<br>To be Calibrated              | Actions                         |
| 1                                                                                                |                          | TEST4, TEST5, TEST7, TEST9, TEST10 | Open 2                          |
| 2                                                                                                |                          | TEST4, TEST5, TEST7, TEST9, TEST10 | Open                            |
| 3                                                                                                |                          | TEST4, TEST5, TEST7, TEST9, TEST10 | Open                            |
| Comments Change                                                                                  |                          |                                    |                                 |
| No commont                                                                                       |                          |                                    |                                 |
| No comment.                                                                                      |                          |                                    |                                 |

The *Reading 1* window will display. All added sensors will be displayed.

There is the option to **Pass all**<sup>1</sup> or **Fail all**<sup>2</sup> sensors. Or you can individually select the result for each sensor. Then click **Save**<sup>3</sup>.

× Reading 1 1 2 O Pass all ○ Fail all Sensor Number TEST10 Pass Fail TEST4 Pass Fail TEST5 Pass Fail TEST7 O Pass Fail TEST9 Pass Fail PN- Attach the computer print-out of the probe calibration and MIG thermometer NATA test certificate in the communication tab

Repeat this step for Reading 2 and 3 windows.

**!** The computer printout of the probe calibration and MIG thermometer NATA test certificate needs to be attached in the communication tab. Details on the Communications tabs can be found in **Section 3: General PEMS functions**, Reference: <u>PEMS AO user guide – Overview and General Functions</u>.

С

Save

This is a CONTROLLED document. Any documents appearing in paper form are not controlled and should be checked against the IML version prior to use.

The calibration readings will be updated to be listed as **Passed sensors**<sup>1</sup> or **Failed sensors**<sup>2</sup>.

If any sensors are listed in the Failed Sensors column<sup>2</sup> they cannot be used.

| Home Ins                               | pections    | RFP                                    | Calibratio    | n                         |                     |                  | Authorisied Officer | ٥       | ڻ |
|----------------------------------------|-------------|----------------------------------------|---------------|---------------------------|---------------------|------------------|---------------------|---------|---|
| VHT S                                  | ensor       | Calib                                  | ration        | Active 12/10/2021         |                     |                  | Required fields den | oted by | * |
| The calib                              | ration read | ing has b                              | been updat    | ed.                       |                     |                  |                     |         |   |
| Calibration ID                         | V506826     |                                        |               |                           |                     |                  |                     |         |   |
|                                        | 📲 Calibrati | on                                     |               | <sup>(C)</sup> Time Entry | 📞 Communicati       | on               | C Actions -         |         |   |
| Calibratio                             | n details   | Change                                 |               |                           |                     |                  |                     |         |   |
| Cal<br>Cal<br>C<br>Readings<br>Reading | Add         | e 12/10/2<br>e 09:00<br>1<br>d sensors | isied Officer |                           | 2<br>Failed sensors | To be Calibrated | Actions             |         | _ |
| 1                                      | TEST1       | 0, TEST4,                              | TEST5, TES    | T7, TEST9                 |                     |                  | Open                |         |   |
| 2                                      | TEST1       | 0, TEST4,                              | TEST5, TES    | Τ7                        | TEST9               |                  | Open                |         |   |
| 3                                      | TEST1       | 0, TEST4,                              | TEST5, TES    | T7, TEST9                 |                     |                  | Open                |         |   |
| Comment                                | S Change    |                                        |               |                           |                     |                  |                     |         |   |
| No comment.                            |             |                                        |               |                           |                     |                  |                     |         |   |

The calibration can only be submitted in PEMS after:

- all results and data are recorded appropriately
- a **Time Entry**<sup>1</sup> is provided for all AOs who recorded the sensor calibration results
- if applicable, attachments and correspondence relating to the sensor calibration are recorded under the **Communications<sup>2</sup>** tab.

Details on the Time Entry and Communications tabs can be found in **Section 3: General PEMS functions**, Reference: <u>PEMS AO user guide – Overview and General Functions</u>.

When you are ready to submit, click the Actions<sup>3</sup> tab and then click Submit<sup>4</sup>.

For more information on **Cancelling** or **Withdrawing**<sup>5</sup>, see **Section 3.6: Actions tab**, Reference: <u>PEMS</u> <u>AO user quide – Overview and General Functions</u>..

| VHT Sensor Calibrati                                                                      | Required fields denoted by | ¥ *           |                      |   |
|-------------------------------------------------------------------------------------------|----------------------------|---------------|----------------------|---|
| The calibration reading has been                                                          | updated.                   |               |                      |   |
| Calibration ID - V506826                                                                  | 1                          | 2             |                      |   |
| :: Calibration                                                                            | © Time Entry               | Communication | [] Actions →         | 3 |
| Calibration details Change                                                                |                            |               | Cancel<br>5 Withdraw |   |
| Establishment number 5462<br>Establishment name EXPORT COL<br>Calibration Date 12/10/2021 | MPANY PTY LTD              |               | Checkout             |   |
| Calibration Time 09:00<br>Calibration AO Authorisied O                                    | fficer                     |               | Submit               | 4 |
| Readings Add                                                                              |                            |               |                      |   |

A pop-up window will ask if you want to **email the exporter/EDI user on the submission of the inspection**<sup>1</sup>. When selecting this option, the email address box will expand.

Enter the **email address**<sup>2</sup>, this can be multiple email addresses each separated by a comma.

Enter in any **Comments<sup>3</sup>** that are to be included in the email.

### Click Approve<sup>4</sup>.

| Container Approval                                                                                           |                  | ×       |
|----------------------------------------------------------------------------------------------------|------------------|---------|
| I want to email the exporter/EDI user on the submission of the inspection. Email Address                     |                  |         |
| Exporters.email@gmail.com 2                                                                                  |                  |         |
| Comment                                                                                                    |                  |         |
| Dear Exporter,<br>Please see the following sensors have passed/failed the calibration<br>Regards,<br>AO Name |                  | 3       |
| (                                                                                                    | <mark>م</mark> 4 | Approve |

### A pop-up window will ask you to confirm that you want to **submit this calibration**<sup>1</sup>.

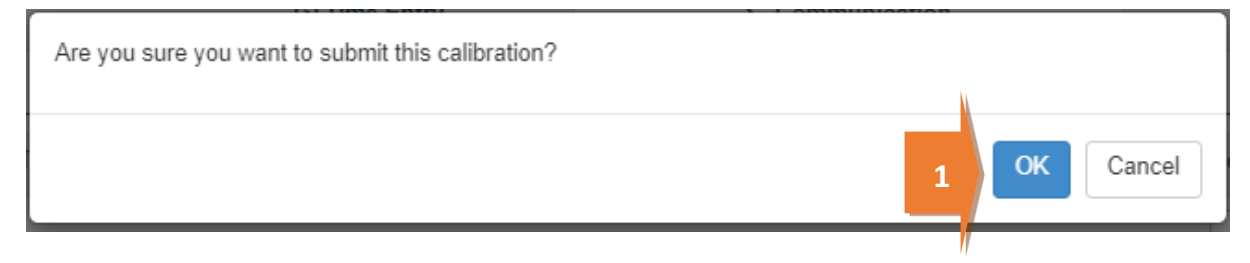

This is a CONTROLLED document. Any documents appearing in paper form are not controlled and should be checked against the IML version prior to use.

The VHT Sensor Calibration record status will display as **Completed**<sup>1</sup>.

| Home I                                      | nspections                                                                                                    | RFP | Calibration |              |   |                        | Authorisied Officer 🂠 🖒         |
|---------------------------------------------|----------------------------------------------------------------------------------------------------|-----|-------------|--------------|---|------------------------|---------------------------------|
| VHT Sensor Calibration Completed 12/10/2021 |                                                                                                    |     |             |              | 1 |                        | Required fields denoted by $st$ |
| Calibration I                               | D - V506826                                                                                                    | on  |             | O Time Entry |   | <b>%</b> Communication | © Actions -                     |
| Calibrati                                   | ion details                                                                                                    |     |             |              |   |                        |                                 |
| Establis<br>Estab<br>C<br>C                 | Establishment number 5462<br>Establishment name EXPORT COMPANY PTY LTD<br>Calibration Date 12/10/2021<br>Calibration Time 09:00<br>Calibration AO Authorisied Officer |     |             |              |   |                        |                                 |
| Reading                                     | IS                                                                                                    |     |             |              |   |                        |                                 |

You can then commence the VHT treatment and supervision.

### Download VHT sensor calibration report

You can download the VHT sensor calibration record report after the calibration record is submitted in PEMS.

To download the calibration report, click the Actions<sup>1</sup> tab and then select Download Report<sup>2</sup>.

| Home Ins                                  | pections                                                   | RFP                                                    | Calibration                     |                      |                      |                  | Vendor Test5           | ¢ ()   |
|-------------------------------------------|------------------------------------------------------------|--------------------------------------------------------|---------------------------------|----------------------|----------------------|------------------|------------------------|--------|
| VHT S                                     | ensor                                                      | Calib                                                  | oration of                      | ompleted 17/03/2022  |                      |                  | Required fields denote | d by * |
| Calibration ID -                          | - V506869                                                  | ion                                                    |                                 | ③ Time Entry         | <b>Communication</b> |                  | C Actions -            |        |
| Calibration details                       |                                                            |                                                        |                                 |                      |                      |                  | Download Repo          | ort    |
| Establis<br>Cal<br>Cali<br>Ca<br>Readings | shment nam<br>ibration Dat<br>ibration Tim<br>alibration A | e MARA<br>LIMITE<br>te 17/03/2<br>te 15:40<br>O Vendor | THON FOOD IN<br>2022<br>r Test5 | DUSTRIES PROPRIETARY |                      |                  | Reactivate             |        |
| Reading                                   | Passed                                                     | l sensors                                              |                                 |                      | Failed sensors       | To be Calibrated | Actions                |        |
| 1                                         | TEST2                                                      | , TEST4, TE                                            | EST3, TEST6, T                  | EST5, TEST1          |                      |                  | Open                   |        |
| 2                                         | TEST4                                                      | TEST5, TE                                              | EST1, TEST6, T                  | EST2, TEST3          |                      |                  | Open                   |        |
| 3                                         | TEST1, TEST5, TEST2, TEST6, TEST3, TEST4                   |                                                        |                                 |                      |                      |                  | Open                   |        |
| Comment<br>No comment.                    | S                                                          |                                                        |                                 |                      |                      |                  |                        |        |

A PDF document will be downloaded onto your device.

Once the document is opened, it will display the relevant VHT sensor calibration record.

| <text><text><text><section-header><section-header><section-header><form></form></section-header></section-header></section-header></text></text></text>                                                                                                    | s a CONTROLLED document. Any documents appearing in paper form to                                                                                                    | are not controlled and should be ouse.               | checked against the IML versi                                           | on prior |
|----------------------------------------------------------------------------------------------------|----------------------------------------------------------------------------------------------------|------------------------------------------------------|-------------------------------------------------------------------------|----------|
| <form><form><form><form></form></form></form></form>                                                                                                    | sification Type                                                                                                    | Version Number:                                      | PPD to complete                                                         |          |
| <complex-block><form></form></complex-block>                                                                                                    | ment use. Please enter in the title of the document                                                                                                    | version raunder.                                     | PPD to complete                                                         |          |
| <complex-block></complex-block>                                                                                                    | Australian Government                                                                                                    |                                                      |                                                                         |          |
| <form></form>                                                                                                    | Department of Agriculture.                                                                                                    |                                                      |                                                                         |          |
| <section-header><form><form><form></form></form></form></section-header>                                                                                                    | Water and the Environment                                                                                                    |                                                      |                                                                         |          |
| <section-header><form><form><form></form></form></form></section-header>                                                                                                    | Vapour heat treatmen                                                                                                    | t sensor ca                                          | libration                                                               |          |
| Establishment number: MARATHON FOOD INDUSTRIES PROPRIETARY LIMITE   Establishment number: 100   MATA certified Mercury in Glass (MiG) reference thermometer used?   Mr: Reference thermometer not valid   Sensor probes to be inserted into vat of hot water, temperature 47 °C or more. Authorised Officer to vertify probe readings against MiG and ensure a variance of no greater than 0.3 °C (or 0.2 degrees for China). Each probe must be calibrated three times.   1. First calibration all probes met requirements<br>Yes   2. Second calibration all probes met requirements<br>Yes   3. Third calibration all probes met requirements<br>Yes   Meter Attach the computer print-out of the probe calibration data and MiG thermometer NATA test certificate.   Probe/s that do not meet the requirements are listed below and cannot be used for VHT treatment:<br>NA   MA   Authorised Officer name and number: Vendor Test5 40005.   Signature: Date:                                                                                                    | reco                                                                                                    | ord                                                  |                                                                         |          |
| Establishment number: 101 MATA certified Mercury in Glass (MiG) reference thermometer used? No: Reference thermometer not valid Sensor probes to be inserted into vat of hot water, temperature 47 °C or more. Authorised Officer to verify probe readings against MiG and ensure a variance of no greater than 0.3 °C (or 0.2 degrees for China). Each probe must be calibrated three times. 1. First calibration all probes met requirements Yes 2. Second calibration all probes met requirements Yes Mote: Attach the computer print-out of the probe calibration data and MiG thermometer NATA test certificate. Probe/s that do not meet the requirements are listed below and cannot be used for VHT treatment: NA Comments/corrective action: N/A Authorised Officer name and number: Vendor Test5 40005.                                                                                                    | Establishment name: MARATHON FOOD INDUST                                                                                                    | RIES PROPRIETARY LIN                                 | MITE                                                                    |          |
| NATA certified Mercury in Glass (MiG) reference thermometer used?<br>No: Reference thermometer not valid<br>Sensor probes to be inserted into vat of hot water, temperature 47 °C or more. Authorised Officer to<br>verify probe readings against MiG and ensure a variance of no greater than 0.3 °C (or 0.2 degrees for<br>china). Each probe must be calibrated three times.<br>1. First calibration all probes met requirements<br>Yes<br>2. Second calibration all probes met requirements<br>Yes<br>3. Third calibration all probes met requirements<br>Yes<br>Mote: Attach the computer print-out of the probe calibration data and MiG thermometer NATA test<br>certificate.<br>Probe/s that do not meet the requirements are listed below and cannot be used for VHT treatment:<br>N/A<br>Comments/corrective action: N/A<br>Authorised Officer name and number: Vendor Test5 40005.<br>Signature: Date:                                                                                                    | Establishment number: 100                                                                                                    |                                                      |                                                                         |          |
| No:       Reference thermometer not valid         Sensor probes to be inserted into vat of hot water, temperature 47 °C or more. Authorised Officer to verify probe readings against MiG and ensure a variance of no greater than 0.3 °C (or 0.2 degrees for China). Each probe must be calibrated three times.         1.       First calibration all probes met requirements Yes         2.       Second calibration all probes met requirements Yes         3.       Third calibration all probes met requirements Yes         3.       Third calibration all probes met requirements Yes         3.       Third calibration all probes met requirements Yes         3.       Third calibration all probes met requirements Yes         Yes       Note: Attach the computer print-out of the probe calibration data and MiG thermometer NATA test certificate.         Probe/s that do not meet the requirements are listed below and cannot be used for VHT treatment: N/A         Comments/corrective action: N/A         Authorised Officer name and number: Vendor Test5 40005.         Signature:       Date: | NATA certified Mercury in Glass (MiG) reference the                                                                                                    | rmometer used?                                       |                                                                         |          |
| Sensor probes to be inserted into vat of hot water, temperature 47 °C or more. Authorised Officer to verify probe readings against MiG and ensure a variance of no greater than 0.3 °C (or 0.2 degrees for China). Each probe must be calibrated three times.          1. First calibration all probes met requirements       Yes         2. Second calibration all probes met requirements       Yes         3. Third calibration all probes met requirements       Yes         3. Third calibration all probes met requirements       Yes         3. Third calibration all probes met requirements       Yes         Note: Attach the computer print-out of the probe calibration data and MiG thermometer NATA test certificate.         Probe/s that do not meet the requirements are listed below and cannot be used for VHT treatment:         N/A         Comments/corrective action: N/A         Authorised Officer name and number: Vendor Test5 40005.         Signature:       Date:                                                                                                    | No: Reference thermometer not valid                                                                                                    |                                                      |                                                                         |          |
| Sensor probes to be inserted into vat of hot water, temperature 47 °C or more. Authorised Officer to verify probe readings against MiG and ensure a variance of no greater than 0.3 °C (or 0.2 degrees for China). Each probe must be calibrated three times.          1. First calibration all probes met requirements         Yes         2. Second calibration all probes met requirements         Yes         3. Third calibration all probes met requirements         Yes         3. Third calibration all probes met requirements         Yes         3. Third calibration all probes met requirements         Yes         Note: Attach the computer print-out of the probe calibration data and MiG thermometer NATA test certificate.         Probe/s that do not meet the requirements are listed below and cannot be used for VHT treatment:         N/A         Comments/corrective action: N/A         Authorised Officer name and number: Vendor Test5 40005.         Signature:       Date:                                                                                                    |                                                                                                    |                                                      |                                                                         |          |
| <ol> <li>First calibration all probes met requirements<br/>Yes</li> <li>Second calibration all probes met requirements<br/>Yes</li> <li>Third calibration all probes met requirements<br/>Yes</li> <li>Note: Attach the computer print-out of the probe calibration data and MiG thermometer NATA test certificate.</li> <li>Probe/s that do not meet the requirements are listed below and cannot be used for VHT treatment:<br/>N/A</li> <li>Comments/corrective action: N/A</li> <li>Authorised Officer name and number: Vendor Test5 40005.</li> <li>Signature: Date:</li> </ol>                                                                                                    | Sensor probes to be inserted into vat of hot water, te<br>verify probe readings against MiG and ensure a varia<br>China). Each probe must be calibrated three times. | mperature 47 °C or more<br>ance of no greater than 0 | <ul> <li>Authorised Officer t</li> <li>3 °C (or 0.2 degrees)</li> </ul> | o<br>for |
| Yes 2. Second calibration all probes met requirements Yes 3. Third calibration all probes met requirements Yes Note: Attach the computer print-out of the probe calibration data and MiG thermometer NATA test certificate. Probe/s that do not meet the requirements are listed below and cannot be used for VHT treatment: NA Comments/corrective action: N/A Authorised Officer name and number: Vendor Test5 40005. Signature: Date:                                                                                                    | 1. First calibration all probes met requirements                                                                                                    |                                                      |                                                                         |          |
| <ol> <li>Second calibration all probes met requirements<br/>Yes</li> <li>Third calibration all probes met requirements<br/>Yes</li> <li>Note: Attach the computer print-out of the probe calibration data and MiG thermometer NATA test certificate.</li> <li>Probe/s that do not meet the requirements are listed below and cannot be used for VHT treatment: N/A</li> <li>Comments/corrective action: N/A</li> <li>Authorised Officer name and number: Vendor Test5 40005.</li> <li>Signature: Date:</li> </ol>                                                                                                    | Yes                                                                                                    |                                                      |                                                                         |          |
| Yes 3. Third calibration all probes met requirements Yes Note: Attach the computer print-out of the probe calibration data and MiG thermometer NATA test certificate. Probe/s that do not meet the requirements are listed below and cannot be used for VHT treatment: N/A Comments/corrective action: N/A Authorised Officer name and number: Vendor Test5 40005. Signature: Date:                                                                                                    | 2. Second calibration all probes met requirements                                                                                                    |                                                      |                                                                         |          |
| <ul> <li>3. Third calibration all probes met requirements<br/>Yes</li> <li>Note: Attach the computer print-out of the probe calibration data and MiG thermometer NATA test certificate.</li> <li>Probe/s that do not meet the requirements are listed below and cannot be used for VHT treatment: N/A</li> <li>Comments/corrective action: N/A</li> <li>Authorised Officer name and number: Vendor Test5 40005.</li> <li>Signature: Date:</li> </ul>                                                                                                    | Yes                                                                                                    |                                                      |                                                                         |          |
| Yes Note: Attach the computer print-out of the probe calibration data and MiG thermometer NATA test certificate. Probe/s that do not meet the requirements are listed below and cannot be used for VHT treatment: N/A Comments/corrective action: N/A Authorised Officer name and number: Vendor Test5 40005. Signature: Date:                                                                                                    | <ol><li>Third calibration all probes met requirements</li></ol>                                                                                                    |                                                      |                                                                         |          |
| Note: Attach the computer print-out of the probe calibration data and MiG thermometer NATA test certificate. Probe/s that do not meet the requirements are listed below and cannot be used for VHT treatment: N/A Comments/corrective action: N/A Authorised Officer name and number: Vendor Test5 40005. Signature: Date:                                                                                                    | Yes                                                                                                    |                                                      |                                                                         |          |
| Probe/s that do not meet the requirements are listed below and cannot be used for VHT treatment:<br>N/A<br>Comments/corrective action: N/A<br>Authorised Officer name and number: Vendor Test5 40005.<br>Signature: Date:                                                                                                    | Note: Attach the computer print-out of the probe cali<br>certificate.                                                                                                | bration data and MiG the                             | rmometer NATA test                                                      |          |
| N/A<br>Comments/corrective action: N/A<br>Authorised Officer name and number: Vendor Test5 40005.<br>Signature: Date:                                                                                                    | Probe/s that do not meet the requirements are listed                                                                                                    | below and cannot be use                              | ed for VHT treatment:                                                   |          |
| Comments/corrective action: N/A Authorised Officer name and number: Vendor Test5 40005. Signature: Date:                                                                                                    | N/A                                                                                                    |                                                      |                                                                         |          |
| Authorised Officer name and number: Vendor Test5 40005.<br>Signature: Date:                                                                                                    | Comments/corrective action: N/A                                                                                                    |                                                      |                                                                         |          |
| Signature: Date:                                                                                                    | Authorised Officer name and number: Vendor Test5                                                                                                    | 40005.                                               |                                                                         |          |
|                                                                                                    | Signature:                                                                                                    |                                                      | Date:                                                                   |          |
|                                                                                                    | -                                                                                                    |                                                      |                                                                         |          |
|                                                                                                    |                                                                                                    |                                                      |                                                                         |          |
|                                                                                                    |                                                                                                    |                                                      |                                                                         |          |
|                                                                                                    |                                                                                                    |                                                      |                                                                         |          |

# Supervision of VHT

Click the Home<sup>1</sup> PEMS menu tab and then click the Supervision of VHT<sup>2</sup> tile.

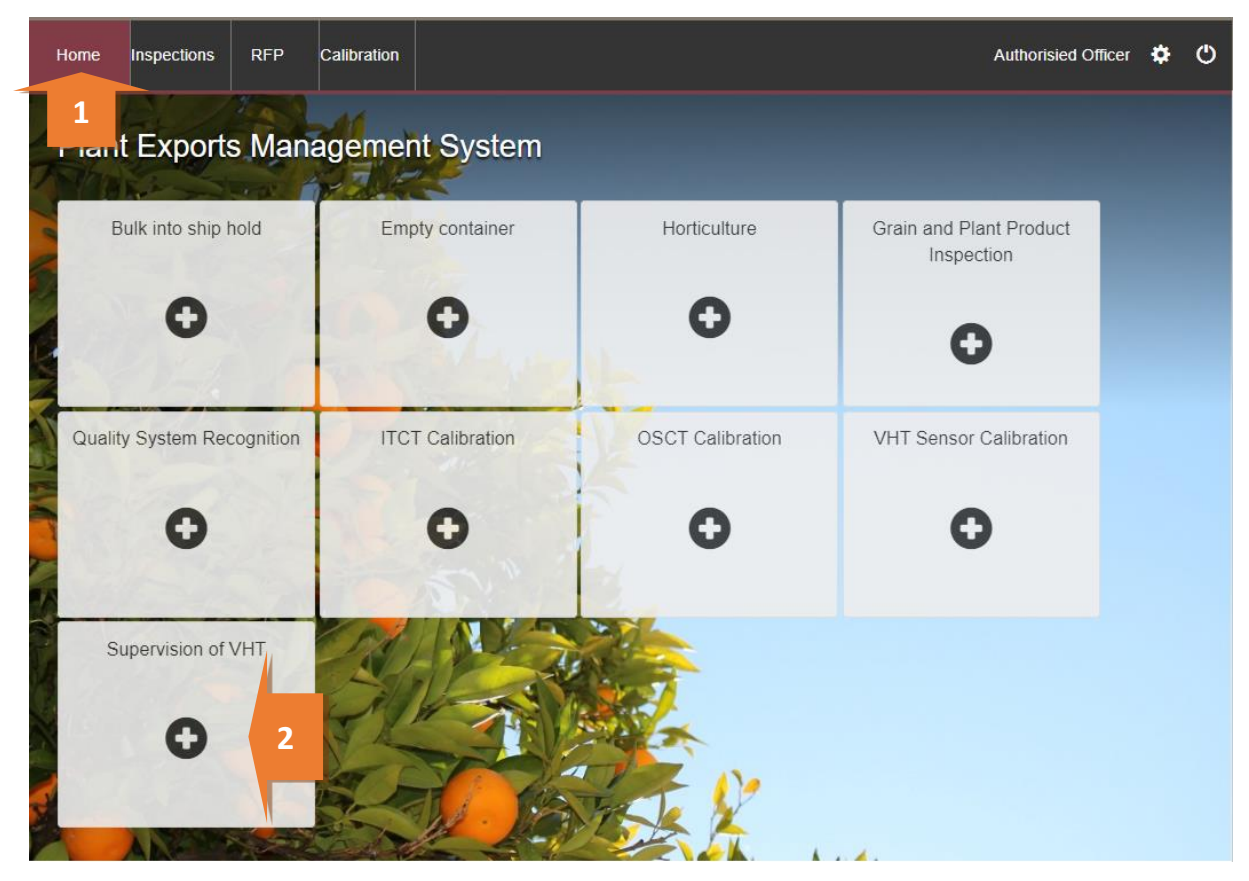

The Vapour Heat Treatment Calibration window appears.

Enter the **Batch number**<sup>1</sup>, select the appropriate **Treatment Schedule**<sup>2</sup> from the list in the dropdown.

! When the Treatment Schedule of 46 degrees Celsius is selected it will automatically populate with China as the Country. Currently China is the only country that uses this schedule.

### If applicable, enter the **Country**<sup>3</sup>. Enter the **Establishment Number**<sup>4</sup> and click **Search**<sup>5</sup>.

Start entering the **Sensor Number<sup>6</sup>** and the predictive text of listed sensor numbers will appear, click on the sensor and select **Add<sup>7</sup>**. This step can be done mulitple times to add all sensors.

Once all information and sensors are entered select Create<sup>8</sup>.

|   | Vapour Heat Treatment Calibration | ×        |
|---|-----------------------------------|----------|
|   | Batch number*                     |          |
|   |                                   | 1        |
|   | A batch number is required.       |          |
|   | Treatment Schedule*               |          |
|   |                                   | ~ 2      |
|   | Country                           |          |
|   |                                   | 3        |
|   | Selected countries -              |          |
|   | Establishment Number*             |          |
| 4 | ·                                 | 5 Search |
| / | Establishment Name                |          |
|   |                                   |          |
|   | Sensor number                     |          |
| 6 |                                   | 7 Add    |
| / |                                   |          |
|   |                                   | Create   |

### The Supervision of VHT window will display.

Add additional countries to the supervision by selecting **Add**<sup>1</sup>.

| Home Ins                                                                                                    | spections                                                                                              | RFP                                           | Calibration      |               |            |                       |                                                                  | Authorisie    | ed Officer 🔅        |
|----------------------------------------------------------------------------------------------------|----------------------------------------------------------------------------------------------------|-----------------------------------------------|------------------|---------------|------------|-----------------------|------------------------------------------------------------------|---------------|---------------------|
| Superv                                                                                                    | ision/                                                                                                 | of VH                                         | T Active une     | defined       |            |                       |                                                                  | Require       | d fields denoted by |
| Calibration ID -                                                                                                | - T506827                                                                                              |                                               |                  |               |            |                       |                                                                  |               |                     |
| Treatment                                                                                                    | u Calibrati<br>t details                                                                               | on<br>Add                                     | 1 ails           | () Time Entry |            | ¢                     | Communication                                                    | G Ac          | tions <del>-</del>  |
| Batch number                                                                                                    | er E                                                                                                   | stablish m                                    | ent name         |               | Country    |                       | Farm block no.                                                   | Packhouse no. | Actions             |
| Batch121021                                                                                                    | E                                                                                                    | EXPORT CO                                     | MPANY PTY LTI    | D             | KOREA, REP | UBLIC OF              |                                                                  |               | Open                |
| Loading d                                                                                                    | <b>letails</b> o <sub>l</sub>                                                                          | pen                                           |                  |               |            | Outcom                | e details                                                        |               |                     |
| Seal # of of<br>Date of exit of<br>Time of exit of<br>Seal # of er<br>Date entry of<br>Time entry of<br>Treatme | exit chambe<br>chamber sea<br>chamber sea<br>ntry chambe<br>chamber sea<br>chamber sea<br>nent schedul | er<br>al<br>al<br>er<br>al<br>al<br>e 47°C fc | r 15min at/above | 90% humidity  |            | Treatme<br>Trea<br>Re | nt temp reading<br>trment Duration<br>lative Humidity<br>Outcome |               |                     |
| Comment                                                                                                    | t <b>S</b> Change                                                                                      |                                               |                  |               |            |                       |                                                                  |               |                     |
| No comment.                                                                                                    |                                                                                                    |                                               |                  |               |            |                       |                                                                  |               |                     |

### Adding Country

The Add Treatment window will display.

From the **Country<sup>1</sup>** dropdown select the relevant country and select **Save<sup>2</sup>**.

| Add Treatment          | ×   |
|------------------------|-----|
| Batch number           | A.  |
| BATCH121021            |     |
| Establishment Number   |     |
| 5462                   |     |
| Establishment Name     |     |
| EXPORT COMPANY PTY LTD |     |
| country*               |     |
|                        | ~ 1 |
|                        | 'e  |

# Adding Sensors

To add or remove sensors select Sensor Details<sup>1</sup>.

| Home                                                                                     | Inspections                                                                                                    | RFP        | Calibration                                                                                                 |                                     |                 |                | Vendor        | Test5 🌣 🕚        |
|------------------------------------------------------------------------------------------|----------------------------------------------------------------------------------------------------|------------|----------------------------------------------------------------------------------------------------|-------------------------------------|-----------------|----------------|---------------|------------------|
| Supe                                                                                     | ervision                                                                                                    | of VH      | T Active                                                                                                    |                                     |                 |                | Required fie  | lds denoted by * |
| Calibratior                                                                              | n ID - T506853                                                                                                    |            |                                                                                                    |                                     |                 |                |               |                  |
|                                                                                          | 📲 Calibrat                                                                                                    | ion        |                                                                                                    | Time Entry                          | 📞 Communica     | ation          | C Action      | S <b>-</b>       |
| Treatm                                                                                   | ent details                                                                                                    | Sensor De  | etails 1                                                                                                    |                                     |                 |                |               |                  |
| Batch nu                                                                                 | umber Est                                                                                                    | tablishmen | t name                                                                                                    |                                     | Country         | Farm block no. | Packhouse no. | Actions          |
| 000001                                                                                   | AQ                                                                                                    | IS HORTIC  | ULTURE ESTABL                                                                                               | ISHMENT - DO NOT AMEND              | CHINA           |                |               | Open             |
| Loadin                                                                                   | <b>g details</b> o                                                                                                    | pen        |                                                                                                    |                                     | Outcome details | ;              |               |                  |
| Seal #<br>Date of e<br>Time of e<br>Seal #<br>Date en<br>Time en<br>Trea<br>Trea<br>Comm | Seal # of exit chamber<br>Date of exit chamber seal<br>Seal # of entry chamber seal<br>Seal # of entry chamber<br>Date entry chamber seal<br>Treatment schedule 46°C for 20min at/above 90% humidity<br>Treatment Start Date<br>Treatment Start Time |            | Treatment temp read<br>Treatment Dura<br>Relative Humi<br>Outco<br>Treatment Finish I<br>Treatment Finish T | ling<br>tion<br>ome<br>Date<br>Time |                 |                |               |                  |
| No comme                                                                                 | ent.                                                                                                    |            |                                                                                                    |                                     |                 |                |               |                  |

The Add Sensor window will display. To add sensors, enter the Sensor Number<sup>1</sup> and click Add<sup>2</sup>.

To remove the sensors, click **Remove**<sup>3</sup>.

Once completed, select **Save**<sup>4</sup>.

| Add Sensor        | ×        |
|-------------------|----------|
| Sensor number     | Add 2    |
| Sensors added (4) |          |
| Sensor Number     | Actions  |
| TEST10            | Remove   |
| TEST4             | Remove 3 |
| TEST5             | Remove   |
| TEST7             | Remove   |
|                   |          |
|                   | C 4 Save |

This is a CONTROLLED document. Any documents appearing in paper form are not controlled and should be checked against the IML version prior to use.

### Adding Accredited information

In the Treatment Details, to add accredited property information, select **Open**<sup>1</sup>.

| Supervisio             | on of VH           | T Active unde       | fined        |                         | Require       | d fields denoted by |
|------------------------|--------------------|---------------------|--------------|-------------------------|---------------|---------------------|
| Calibration ID - T5068 | 27                 |                     |              |                         |               |                     |
| 🔡 Cal                  | ibration           | G                   | ) Time Entry | <b>\$</b> Communication | G Ac          | tions-              |
| Treatment deta         | ails Add  Ser      | nsor Details        |              |                         |               |                     |
| Batch number           | Establishme        | ent name            | Country      | Farm block no.          | Packhouse no. | Actions             |
| Batch121021            | EXPORT CO          | MPANY PTY LTD       | KOREA, REPU  | JBLIC OF                |               | Open                |
| Loading details        | S Open             |                     |              | Outcome details         |               |                     |
| Seal # of exit ch      | amber              |                     |              | Treatment temp reading  |               |                     |
| Time of exit chambe    | er seal<br>er seal |                     |              | Relative Humidity       |               |                     |
| Seal # of entry ch     | amber              |                     |              | Outcome                 |               |                     |
| Time entry chambe      | er seal<br>er seal |                     |              |                         |               |                     |
| Treatment scl          | nedule 47°C fo     | r 15min at/above 90 | % humidity   |                         |               |                     |
| Comments ch            | ange               |                     |              |                         |               |                     |
|                        |                    |                     |              |                         |               |                     |

The Add Treatment window will display.

Enter the **Accredited Farm Block Number**<sup>1</sup> and click **Add**<sup>2</sup>. This will validate the Farm Block Number. For each new number, multiple block numbers can be added by clicking the **Add** button.

Enter the **Accredited Packhouse Number**<sup>3</sup> and click **Add**<sup>4</sup>. This will validate the packhouse number. For each new number, multiple packhouses can be added by clicking the **Add** button.

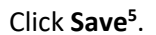

| Add Treatment                                                                                                | ×    | k |
|----------------------------------------------------------------------------------------------------|------|---|
| Batch number                                                                                                 |      | 4 |
| BATCH121021                                                                                                  |      |   |
| Establishment Number                                                                                         |      |   |
| 5462                                                                                                    |      |   |
| Establishment Name                                                                                           |      |   |
| EXPORT COMPANY PTY LTD                                                                                       |      |   |
| Country*                                                                                                    |      |   |
| KOREA, REPUBLIC OF                                                                                           | ~    | Æ |
| Accredited Farm Block Number                                                                                 |      |   |
|                                                                                                    | Add  | 2 |
| Accredited packhouse number                                                                                  |      |   |
|                                                                                                    | Add  | 4 |
|                                                                                                    |      |   |
| <b>5</b>                                                                                                    | Save |   |
| PEMS will show an error if the nominated accredited property is not valid, and you will not be able proceed. | e to | ] |

### **Recording the Loading details**

To record the Loading details, click **Open**<sup>1</sup>.

| Home Inspections RFP Cali                                                                                                    | ibration                       |                                                                                                    |                                            | Vendor        | Test5 🌣 😃         |
|----------------------------------------------------------------------------------------------------|--------------------------------|----------------------------------------------------------------------------------------------------|--------------------------------------------|---------------|-------------------|
| Supervision of VHT Ad                                                                                                    | ctive                          |                                                                                                    |                                            | Required fie  | elds denoted by * |
| Calibration ID - T506853                                                                                                    |                                |                                                                                                    |                                            |               |                   |
| dialibration                                                                                                    | <sup>③</sup> Time Entry        | 📞 Communica                                                                                                    | ation                                      | C Action      | s <b>-</b>        |
| Treatment details Sensor Details                                                                                                    |                                |                                                                                                    |                                            |               |                   |
| Batch number Establishment name                                                                                                    | 1                              | Country                                                                                                    | Farm block no.                             | Packhouse no. | Actions           |
| 000001 AQIS HORTICULTUR Loading details Open Seal # of exit chamber Date of exit chamber Date of exit chamber Date entry chamber seal Time entry chamber seal Time entry chamber seal Treatment Schedule Treatment Start Date Treatment Start Date Treatment Start Time Comments Change No comment. | E ESTABLISHMENT - DO NOT AMEND | CHINA<br>Outcome details<br>Treatment temp read<br>Treatment Dura<br>Relative Hum<br>Outc<br>Treatment Finish I<br>Treatment Finish I | ing<br>tion<br>dity<br>ome<br>Date<br>Time |               | Open              |

The Loading Details window will display.

Enter the **Seal No. for the exit of the chamber**<sup>1</sup>, add the **Date on the exit chamber seal**<sup>2</sup> by selecting the date from the pop-up **calendar**<sup>3</sup> and then enter the **Time on the exit chamber seal**<sup>4</sup>.

Enter the **Seal No. for the entrance of the chamber**<sup>5</sup>, the **Date on the entrance chamber seal**<sup>6</sup> by selecting the date from the pop-up **calendar**<sup>7</sup> and then enter the **Time on the entrance chamber seal**<sup>8</sup>.

Tick the checkbox if **The sensors are placed as per the treatment facility document sensor placement plan**<sup>9</sup>.

Enter the Number of bins in the chamber<sup>10</sup>.

Enter the **Treatment Start date**<sup>11</sup> by selecting the date from the pop up **calendar**<sup>12</sup> and then enter the **Treatment Start Time**<sup>13</sup>.

Select Save<sup>14</sup>.

| Loading Details                           |                 |                                      | ×    |
|-------------------------------------------|-----------------|--------------------------------------|------|
| Seal No. for the exit of the chamber*     |                 |                                      |      |
| Date on the exit chamber seal             |                 | Time on the exit chamber seal        |      |
| 2                                         | 3 🛅             | hh:mm                                | 4    |
| This field is a required field.           |                 | This field is a required field.      |      |
| Seal No. for the entrance of the chamb    | er*             |                                      | 5    |
| Date on the entrance chamber seal         |                 | Time on the entrance chamber seal    |      |
| 6                                         | 7 🗎             | hh:mm                                | 8    |
| This field is a required field.           |                 | This field is a required field.      |      |
| 9 The sensors are placed as per the treat | atment facility | document sensor placement plan *     |      |
| 10                                        |                 |                                      |      |
| Treatment Start Date                      |                 | Treatment Start Time                 |      |
| 11                                        | 12              | hh:mm                                | 13   |
| Treatment VHT start date is required      |                 | Treatment VHT start time is required |      |
|                                           |                 | CI 14                                | Save |

#### **Outcome details**

To record the Outcome details, click **Open**<sup>1</sup>.

| Home I                                                                                                    | nspections                                                                                                    | RFP                                                                                                    | Calibration                                                   |                        |                                                                                                    |                                             | Vendor        | Test5 🌣 🕚         |
|----------------------------------------------------------------------------------------------------|----------------------------------------------------------------------------------------------------|----------------------------------------------------------------------------------------------------|---------------------------------------------------------------|------------------------|----------------------------------------------------------------------------------------------------|---------------------------------------------|---------------|-------------------|
| Super                                                                                                    | vision                                                                                                    | of VH                                                                                                    | T Active                                                      |                        |                                                                                                    |                                             | Required fie  | elds denoted by * |
| Calibration I                                                                                                 | D - T506853                                                                                                    |                                                                                                    |                                                               |                        |                                                                                                    |                                             |               |                   |
|                                                                                                    | Ealibration O Time Entry                                                                                                    |                                                                                                    |                                                               |                        | 📞 Communica                                                                                                 | ation                                       | C Action      | IS <del></del>    |
| Treatme                                                                                                    | nt details                                                                                                    | Sensor De                                                                                                    | tails                                                         |                        |                                                                                                    |                                             |               |                   |
| Batch num                                                                                                    | iber Esta                                                                                                    | ablishment                                                                                                    | t name                                                        |                        | Country                                                                                                    | Farm block no.                              | Packhouse no. | Actions           |
| 000001                                                                                                    | AQI                                                                                                    | S HORTICI                                                                                                    | JLTURE ESTABI                                                 | ISHMENT - DO NOT AMEND | CHINA                                                                                                    |                                             |               | Open              |
| Loading                                                                                                    | details op                                                                                                    | en                                                                                                    |                                                               |                        | Outcome details                                                                                             | Open 1                                      |               |                   |
| Seal # c<br>Date of exi<br>Time of exi<br>Seal # of<br>Date entry<br>Time entry<br>Treatr<br>Treatr<br>Treatr | of exit chamber<br>t chamber sea<br>t chamber sea<br>entry chamber<br>y chamber sea<br>y chamber sea<br>ment Start Date<br>nent Start Date<br>nent Start Time<br>NtS Change | r 123456<br>II 16/01/2<br>II 09:30<br>r 123546<br>II 31/01/2<br>II 12:00<br>e 46°C fc<br>e 01/02/2<br>e 08:00 | 1789-1<br>1022<br>1798-2<br>1022<br>or 20min at/above<br>1022 | 90% humidity           | Treatment temp read<br>Treatment Dura<br>Relative Humi<br>Outco<br>Treatment Finish D<br>Treatment Finish T | ding<br>tion<br>dity<br>ome<br>Date<br>Time |               |                   |
| No comment                                                                                                    | t.                                                                                                    |                                                                                                    |                                                               |                        |                                                                                                    |                                             |               |                   |

The Outcome Details window will display (image below).

There are several checkboxes that need to be confirmed by ticking each of the **checkboxes**<sup>1</sup>.

Enter the Treatment Temperature Reading<sup>2</sup>, the Treatment Duration<sup>3</sup>, the Relative Humidity<sup>4</sup>.

Select the **Outcome**<sup>5</sup> from the dropdown box, either Passed or Failed.

Enter the **Treatment End Date**<sup>6</sup> by selecting the date from the pop up **calendar**<sup>7</sup> then enter the **Treatment End Time**<sup>8</sup>.

Then click Save<sup>9</sup>.

! The format for the Temperature and Humidity must be recorded to one decimal place, for example 91.0.

| Outcome Details                                                                 | 1                                                           | ×   |
|---------------------------------------------------------------------------------|-------------------------------------------------------------|-----|
| Temperature of all sensors have reached and     perminated treatment schedule * | d maintained the prescribed treatment temperature for the   |     |
| This checkbox is a required field                                               |                                                             |     |
|                                                                                 |                                                             |     |
| treatment commencement *                                                        | ined at nominated schedule for prescribed temperature befor | re  |
| This checkbox is a required field.                                              |                                                             |     |
| ☐ Has the treatment process lasted at least for                                 | two hours *                                                 |     |
| This checkbox is a required field.                                              |                                                             |     |
| Exit seal number matches to the Loading details                                 | ails *                                                      |     |
| This checkbox is a required field.                                              |                                                             |     |
| Entrance seal number matches to the Loadin                                      | ng details *                                                |     |
| Treatment Temperature Reading *                                                 | -                                                           |     |
| 00.0                                                                            |                                                             |     |
|                                                                                 |                                                             |     |
| Treatment Duration (HH:MM) *                                                    |                                                             | A   |
| hh:mm                                                                           |                                                             |     |
| Relative Humidity *                                                             |                                                             |     |
| 00.0                                                                            |                                                             |     |
| Outcome *                                                                       |                                                             |     |
|                                                                                 |                                                             | ~   |
| Treatment End Date                                                              | Treatment End Time                                          |     |
| 7                                                                               | hh:mm 8                                                     |     |
| Treatment VHT end date is required                                              | Treatment VHT end time is required                          |     |
|                                                                                 |                                                             |     |
|                                                                                 |                                                             |     |
|                                                                                 | 9 Sav                                                       | e , |

#### Submitting the calibration

The calibration can only be submitted in PEMS after:

- all results and data are recorded appropriately
- a **Time Entry**<sup>1</sup> is provided for all AOs who recorded calibration results
- The VHT Readings data log must be attached and any other correspondence relating to the calibration are recorded under the **Communications**<sup>2</sup> tab.

Details on the Time Entry and Communications tabs can be found in **Section 3: General PEMS functions**, *Reference: PEMS AO user guide – Overview and General Functions*.

When you are ready to submit, click the Actions<sup>3</sup> tab and then click Submit<sup>4</sup>.

For more information on **Cancelling** or **Withdrawing**<sup>5</sup>, see **Section 3.6 Actions tab**, *Reference: PEMS* AO user guide – Overview and General Functions

! The Time Entry recorded is from the start of the calibration activity until the end, it is not just the final 15 minutes.

**!** PEMS will validate the batch number and transfer those details to the subsequent horticulture inspection when it is completed.

| Home Inspecti         | ons RFP       | Calibration    |                    |                           | Aı   | uthorisied Officer 🔅       |
|-----------------------|---------------|----------------|--------------------|---------------------------|------|----------------------------|
| Supervisi             | on of VH      | T Active und   | lefined            |                           |      | Required fields denoted by |
| The calibration       | details have  | been updated.  |                    |                           |      |                            |
| Calibration ID - T506 | 327           | _              |                    |                           | -    | 3                          |
| <b>.ii</b> Ca         | libration     |                | O Time Entry       | Scommunication            |      | 🗹 Actions -                |
| Treatment det         | ails Add   Se | nsor Details   |                    |                           | 5    | Cancel<br>Withdraw         |
| Batch number          | Establishm    | ent name       | Country            | Farm block no.            | Pack | Charles I                  |
| Batch121021           | EXPORT C      | OMPANY PTY LTE | KOREA, REPUBLIC OF | M51-1                     | MP59 | Submit                     |
| Loading detai         | S Open        |                | Out                | come details Open         |      |                            |
| Seal # of exit cl     | amber 12345   | 6789-1         | Tre                | eatment temp reading 47.5 |      |                            |

A pop-up window will ask if you want to **email the exporter/EDI user on the submission of the inspection**<sup>1</sup>. When selecting this option, the email address box will expand.

Enter the **email address**<sup>2</sup>, this can be multiple email addresses each separated by a comma.

Enter in any **Comments<sup>3</sup>** that are to be included in the email.

### Click Approve<sup>4</sup>.

| Container Approval                                                                                           |     | ×       |
|----------------------------------------------------------------------------------------------------|-----|---------|
| I want to email the exporter/EDI user on the submission of the inspection. Email Address                     |     |         |
| Exporters.email@gmail.com 2                                                                                  |     |         |
| Comment                                                                                                    |     |         |
| Dear Exporter,<br>Please see the following sensors have passed/failed the calibration<br>Regards,<br>AO Name |     | 3       |
|                                                                                                    | ٩ ٩ | Approve |

### A pop-up window will ask you to confirm that you want to **submit this calibration**<sup>1</sup>. Click **OK**<sup>1</sup>.

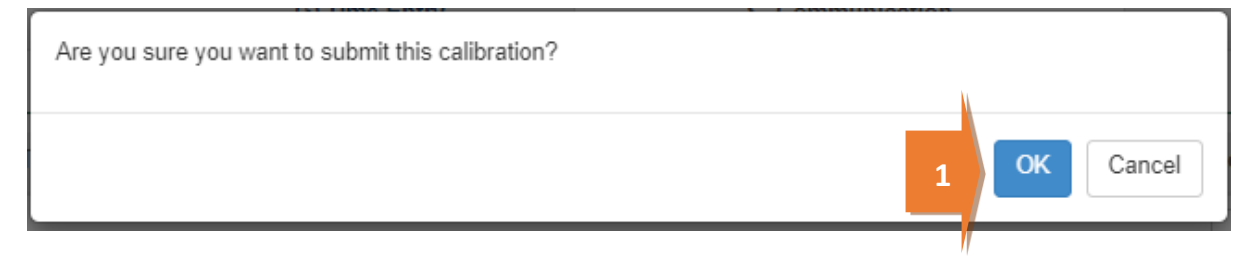

This is a CONTROLLED document. Any documents appearing in paper form are not controlled and should be checked against the IML version prior to use.

The Supervision of VHT record status will display as Completed<sup>1</sup>.

| Home I                                                                 | nspections                              | RFP         | Calibration |              |         |           |                | Authorisie    | d Officer 🌣 Ċ     |  |
|------------------------------------------------------------------------|-----------------------------------------|-------------|-------------|--------------|---------|-----------|----------------|---------------|-------------------|--|
| Supervision of VHT completed 12/10/2021 1 Required fields denoted by * |                                         |             |             |              |         |           |                |               |                   |  |
| The cal                                                                | ibration has                            | been sub    | mitted.     |              |         |           |                |               |                   |  |
| Calibration I                                                          | D - T506827                             |             |             |              |         |           |                |               |                   |  |
|                                                                        | 📲 Calibrati                             | on          |             | O Time Entry |         | 📞 Con     | nmunication    | C Act         | ions <del>-</del> |  |
| Treatme                                                                | ent details                             | Sensor De   | tails       |              |         |           |                |               |                   |  |
| Batch nun                                                              | nber E                                  | Establishme | ent name    |              | Country |           | Farm block no. | Packhouse no. | Actions           |  |
| Batch1210                                                              | 121021 EXPORT COMPANY PTY LTD KOREA, RE |             |             | KOREA, REPUB | LIC OF  | M51-1     | MP59           | Open          |                   |  |
| Loading                                                                | details                                 |             |             |              |         | Outcome o | letails        |               |                   |  |

#### Download supervision of VHT report

You can download the supervision of VHT report after the calibration record is submitted in PEMS.

To download the report, click the Actions<sup>1</sup> tab and then select Download Report<sup>2</sup>.

|                                                                                                    | of VHT c                                                                                                    | ompleted28/03/2022        |                                                 |                                                                                                   |                                                    | Req      | uired fields denoted b | y * |
|----------------------------------------------------------------------------------------------------|----------------------------------------------------------------------------------------------------|---------------------------|-------------------------------------------------|---------------------------------------------------------------------------------------------------|----------------------------------------------------|----------|------------------------|-----|
| 🏭 Calibrati                                                                                                    | on                                                                                                    | <sup>(1)</sup> Time Entry | <b>\$</b> .0                                    | Communication                                                                                     |                                                    | C        | Actions -              |     |
| reatment details                                                                                                    |                                                                                                    |                           |                                                 |                                                                                                   |                                                    |          | Download Report        |     |
| Batch number                                                                                                    | Establishme                                                                                                    | ent name                  | Country                                         | Farm bloc                                                                                         | k no.                                              | Packhous | Reactivate<br>e no.    |     |
| 14141                                                                                                    | EXPORT CO                                                                                                    | MPANY PTY LTD             | CHINA                                           | M83-2                                                                                             |                                                    | MP69     |                        |     |
| oading details                                                                                                    |                                                                                                    |                           | Outcome                                         | e details                                                                                         |                                                    |          |                        |     |
| Seal # of exit chambe<br>Date of exit chamber sea<br>Seal # of exit chamber sea<br>Seal # of entry chambe<br>Date entry chamber sea<br>Time entry chamber sea<br>Treatment schedul<br>Treatment Start Dat<br>Treatment Start Tat | r 4321<br>1 28/03/2022<br>1 08:00<br>r 1234<br>1 28/03/2022<br>1 08:30<br>2 46°C for 20mi<br>2 28/03/2022<br>2 09:00 | n at/above 90% humidity   | Treatment<br>Treat<br>Rel<br>Treatme<br>Treatme | t temp reading<br>ment Duration<br>ative Humidity<br>Outcome<br>ent Finish Date<br>nt Finish Time | 46.1<br>02:00<br>91<br>Pass<br>28/03/2022<br>11:30 |          |                        |     |

A PDF document will be downloaded onto your device (next two screen shots).

Once the document is opened, it will display the relevant supervision of VHT record.

This is a CONTROLLED document. Any documents appearing in paper form are not controlled and should be checked against the IML version prior to use.

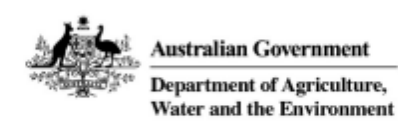

# Vapour heat treatment record

Exporter: N/A

Establishment name and number: EXPORT COMPANY PTY LTD 5462 RFP number/batch number: 14141 Destination country: CHINA Commodity: N/A Number of bins: 100 Treatment schedule: 46°C for 20min at/above 90% humidity

#### Verification of sensor calibration

Monthly calibration completed within 31 days: YES / NO (circle where appropriate) If YES: Date of sensor calibration: If NO: Conduct and record a sensor calibration

#### Supervision of treatment set up

Seal number of treatment room exit: 1234 Seal number of treatment room entry: 4321 Time entry door sealed: 28/03/2022 08:30 Authorised Officer name and number: Vendor Test3 40003

Signature:

Date:

#### Verification of treatment

Treatment completed successfully: YES

#### If YES:

Treatment start date and time: 28/03/2022 09:00

Treatment finish date and time: 28/03/2022 11:30

If NO: Complete the 'Reason for treatment failure' table below.

| Reason for treatment failure                                                                          | Tick<br>relevant<br>reason |
|----------------------------------------------------------------------------------------------------|----------------------------|
| Temperature of at least one sensor did not meet the prescribed temperature for the nominated schedule |                            |
| Humidity level was not reached                                                                        |                            |
| Whole treatment process lasted less than two hours                                                    |                            |

1 of 2

Authorised Officer name and number: Vendor Test3 40003

Signature:

Date:

2 of 2

# Horticulture Inspection Record and VHT in PEMS

This section refers to the VHT requirements connected to the initiating and completing a Horticulture inspection in PEMS.

General details on how to complete a Horticulture inspection can be found in the Reference: <u>PEMS</u> <u>AO user guide – Horticulture Inspections</u>.

Once you have initiated the inspection via the normal process you will need to enter some additional information as the process for recording inspection results slightly changes when the commodity has undergone the VHT process.

Click the Inspection<sup>1</sup> tab. From the Results line, select Open<sup>2</sup>.

| lome                      | Inspections                                                                                                    | RFP                                                                       | Calibration                         |                     |                                 |                                                                 |                                                                                                    | A                                                                               | uthorisied Officer                | ٠       |
|---------------------------|----------------------------------------------------------------------------------------------------|---------------------------------------------------------------------------|-------------------------------------|---------------------|---------------------------------|-----------------------------------------------------------------|----------------------------------------------------------------------------------------------------|---------------------------------------------------------------------------------|-----------------------------------|---------|
| Hort                      | ticulture I                                                                                                    | nspe                                                                      | Ction Activ                         | /e 28/09/2          | 021                             |                                                                 |                                                                                                    |                                                                                 | Required fields de                | noted b |
| The f                     | flow path details                                                                                                    | s have be                                                                 | en updated.                         |                     |                                 |                                                                 |                                                                                                    |                                                                                 |                                   |         |
| nspectio                  | on ID - H621676                                                                                                    |                                                                           |                                     |                     |                                 |                                                                 |                                                                                                    |                                                                                 |                                   |         |
|                           | Inspection                                                                                                    |                                                                           | <b>Authorise</b>                    | d Officers          | (© Tim                          | e Entry                                                         | 📞 Com                                                                                                    | munications                                                                     | C Actions                         | -       |
| RFP o                     | details Open                                                                                                    | Change                                                                    |                                     |                     |                                 | Flow path                                                       | details c                                                                                                    | nange                                                                           |                                   |         |
| D<br>Esta<br>Es           | RFP number<br>Reinspection<br>estination country<br>blishment number<br>stablishment name                                                                     | r 221016<br>No<br>KORE4<br>r 5462<br>e EXPOF                              | 2<br>A, REPUBLIC OF<br>RT COMPANY P | =<br>TY LTD         |                                 | Insp                                                            | Result time<br>Officer<br>Comments                                                                                        | Passed<br>13/10/2021 10:00<br>Authorisied Officer                               |                                   |         |
| Add                       | Exporter name<br>Import permit<br>Treatment details<br>litional declaration<br>Place of Origin                                                                | e PEMS <sup>1</sup><br>t No<br>5 No<br>1 No<br>1 QLD                      | TEAM                                |                     |                                 | Outcome<br>Trade<br>Complia<br>S<br>Tr                          | details Ch<br>e description<br>nce labelling<br>ampling rate<br>fotal quantity<br>Total passed<br>Total failed            | Yes<br>Yes<br>2 % (two percent per line)<br>26<br>0<br>0                        | )                                 |         |
| Add<br>Resul              | Exporter name<br>Import permit<br>Treatment details<br>litional declaration<br>Place of Origin<br>ts (2) Set line II<br>Commodity                             | <ul> <li>PEMS<sup>1</sup></li> <li>No</li> <li>No</li> <li>QLD</li> </ul> | TEAM                                | Packages            | Packaging                       | Outcome (<br>Trade<br>Complian<br>S<br>Tr<br>Sampled/Target     | details Ch<br>e description<br>nce labelling<br>iampling rate<br>fotal quantity<br>Total passed<br>Total failed<br>Result | Yes<br>Yes<br>2 % (two percent per line)<br>26<br>0<br>0<br>Authorised officers | )<br>Actions                      |         |
| Add<br>Resul              | Exporter name<br>Import permit<br>Treatment details<br>litional declaration<br>Place of Origin<br>ts (2) Set line II<br>Commodity<br>MANGOES - KEN            | PEMS: No No No QLD                                                        | PRIDE                               | Packages<br>25      | Packaging                       | Outcome of<br>Trade<br>Complian<br>S<br>Trade<br>Sampled/Target | details Ch<br>e description<br>nce labelling<br>iampling rate<br>fotal quantity<br>Total passed<br>Total failed<br>Result | Yes<br>Yes<br>2 % (two percent per line)<br>26<br>0<br>0                        | Actions<br>Open 2                 |         |
| Add<br>Resul<br>Line<br>1 | Exporter name<br>Import permit<br>Treatment details<br>litional declaration<br>Place of Origin<br>ts (2) Set line II<br>Commodity<br>MANGOES - KEN<br>MANGOES | PEMS:     No     No     No     QLD                                        | PRIDE                               | Packages<br>25<br>1 | Packaging<br>CARTONS<br>CARTONS | Outcome (<br>Trade<br>Complian<br>Sampled/Target<br>0/3<br>0/1  | details Ch<br>e description<br>nce labelling<br>iampling rate<br>fotal quantity<br>Total passed<br>Total failed<br>Result | Yes<br>Yes<br>2 % (two percent per line)<br>26<br>0<br>0                        | Actions<br>Open 2<br>Open split I | ne      |

This is a CONTROLLED document. Any documents appearing in paper form are not controlled and should be checked against the IML version prior to use.

The Inspection Result Line window will display (image below).

For each line inspected, the system will display the mandatory fields for the inspection:

- Enter the Accredited Farm Block Number<sup>1</sup> and click Add<sup>2</sup>. This will validate the Farm Block Number. For each new number, multiple block numbers can be added by clicking the Add button.
- Enter the **Accredited Packhouse Number**<sup>3</sup> and click **Add**<sup>4</sup>. This will validate the packhouse number. For each new number, multiple packhouses can be added by clicking the **Add** button.
- If applicable, select **Has the VHT been done using a manual record**<sup>5</sup>. If this option is selected it becomes mandatory to attach the manual record to the communications tab before submitting the inspection. A manual VHT record should only be used if the appropriate Exception has been granted.
- Enter the **Batch Number**<sup>6</sup> and click **Add**<sup>7</sup>. This will validate the batch number. For each new number, multiple batch numbers can be added by clicking the **Add** button.
- If applicable, enter the source of the product into the Line ID<sup>8</sup>, such as grower line and/or lot number.
- Enter the **Number of packages**<sup>9</sup> presented for inspection if the information is not prepopulated (where split line is used, you will need to amend the number of packages specified in the parent RFP line).
- Enter the **Sampled number**<sup>10</sup> of units during the inspection (sampled number must be entered before a result can be selected).
- Select a **Result<sup>11</sup>** of either 'Pass' or 'Fail' for the line.
- If applicable, select one or more **Remarks<sup>12</sup>** checkboxes (mandatory if the line fails the inspection).
- Select the checkbox(es) of all Authorised officers<sup>13</sup> who inspected the line. See Section 3.1
   Assigning authorised offiecrs (inspection records only) Reference: <u>PEMS AO user guide –</u> <u>Overview and General Functions</u> for more information.
- Click **Save**<sup>14</sup> to save the inspection record and exit the Inspection Result Line window.

| 3                                                 |                                                                 |
|---------------------------------------------------|-----------------------------------------------------------------|
| Accredited Farm Block Number                      |                                                                 |
|                                                   | Add                                                             |
| Accredited packhouse number                       |                                                                 |
|                                                   |                                                                 |
|                                                   | Add                                                             |
| Has the VHT been done using a manual record       | 5                                                               |
| Batch Number                                      |                                                                 |
|                                                   | Add                                                             |
|                                                   |                                                                 |
| Line ID                                           |                                                                 |
|                                                   | 8                                                               |
| Number of packages*                               |                                                                 |
|                                                   |                                                                 |
| 20                                                | 9                                                               |
| Sampled number                                    |                                                                 |
|                                                   | 10                                                              |
|                                                   |                                                                 |
| Result                                            |                                                                 |
|                                                   | ~                                                               |
| Remarks                                           |                                                                 |
| Animal faeces                                     | □ Ants                                                          |
| Contaminant                                       | □ Contaminants - Datura spp                                     |
| Contaminants - Live or Dead rodents               | Contaminants - Rodent droppings                                 |
| Dead Insect                                       | Dead rodent                                                     |
| Disease (discoloration)                           | 🗆 Diseases - Bacteria                                           |
| Diseases - Virus/Viroid                           | 🗆 Eggs                                                          |
| Ergots                                            | Fly                                                             |
| Frass                                             | Fungus                                                          |
| Inadequate or inaccurate trade description        | Incorrect/unclean packaging                                     |
| Inserts - Eco/Moths/Caternillar (Lenidontera)     | Insect damage Insects - Equit Elv - Equil aquae/Adult (Dintera) |
| □ Insects - Live iniurious (Grain and seed        | Insects - Live non-injurious (Grain and seed                    |
| inspections only)                                 | inspections only)                                               |
| <ul> <li>Insects - Moths (Lepidoptera)</li> </ul> | Larvae                                                          |
|                                                   | Live field species                                              |
| Live Insect                                       | Live insect pest                                                |
| Live pest                                         | Live rodent                                                     |
| Mould                                             |                                                                 |
| Positive ARGT result                              | Rot                                                             |
|                                                   |                                                                 |
| □ Stings                                          | □ Thrips                                                        |
| □ Weed seeds                                      |                                                                 |
|                                                   |                                                                 |
| Authorised officers                               |                                                                 |
| Authorisied Officer                               | li li                                                           |
|                                                   |                                                                 |
|                                                   |                                                                 |

Continue the remainder of the horticulture inspection as per the Reference: *Plant Exports Management System (PEMS) Authorised officer user guide – Horticulture Inspections.* 

# **Related material**

The following related material is available on the department's website:

- Manual of Importing Country Requirements (Micor).
- Micor Plants (importing country requirements, protocols, and work plans)
- Protocols, work plans
- Plant Export Operations Manual
  - Reference: PEMS AO user guide Overview and General functions
    - Horticulture inspections

The following related material is available on the department's Learnhub:

• Plant Export Management System (PEMS) video tutorials

# **Contact information**

- Authorised Officer Hotline: 1800 851 305
- Authorised Officer Program: <a href="mailto:PlantExportTraining@awe.gov.au">PlantExportTraining@awe.gov.au</a>
- PEMS Administration: <u>PEMS@awe.gov.au</u>.

# **Document information**

The following table contains administrative metadata.

| Instructional Material<br>Library document ID | Instructional material owner       |
|-----------------------------------------------|------------------------------------|
| IMLS-9-8194                                   | Director, Business Systems Program |

### **Version history**

The following table details the published date and amendment details for this document.

| Version | Date       | Amendment details                           |
|---------|------------|---------------------------------------------|
| 1       | 11/11/2021 | First publication of this user instruction. |
| 2       | 21/02/2022 | Updated in line with PEMS Feb release.      |
| 3       | 4/04/2022  | Update with April 2022 PEMS release         |